## **KinderSign – Expired PIN**

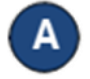

After entering your phone number, KinderSign notifies you that **Your PIN has Expired**. Tap **Update PIN**.

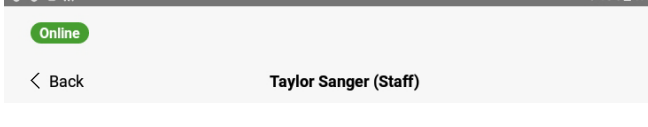

## Your PIN has expired

Please update it now before you can enter attendance.

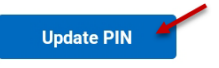

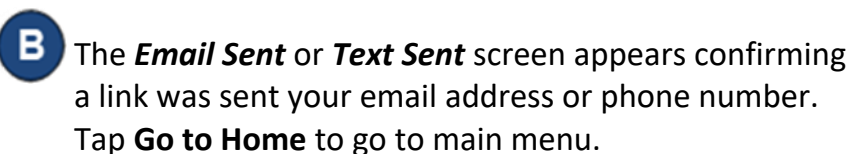

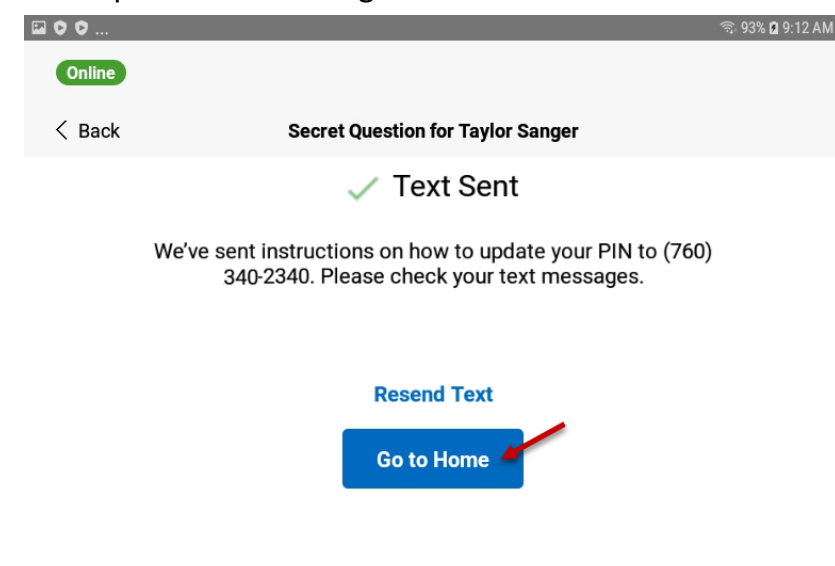

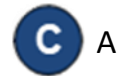

A Verification Email or Verification Text will be sent with a link. Click on link to reset your PIN.

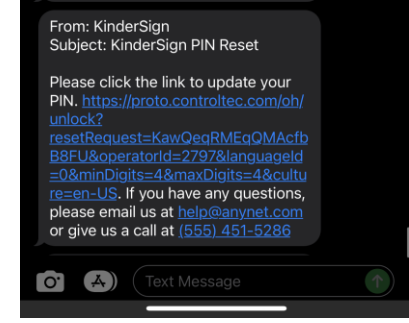

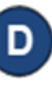

and tap Update PI

Enter your new 4-digit PIN. Re-enter your 4-digit PIN

| N. | KinderSign                                               | English |
|----|----------------------------------------------------------|---------|
|    | Select a new PIN<br>Choose a new PIN to enter attendance |         |
|    |                                                          |         |
|    | 4 Digit PIN                                              |         |
|    | Confirm PIN                                              |         |
|    |                                                          |         |
|    | Update PIN                                               |         |
|    |                                                          |         |

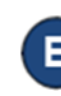

A notification appears showing a successful PIN change.

Reopen KinderSign and enter your 10-digit telephone number, then enter your new PIN to successfully login.

For more information, visit <u>https://azcces.info</u>, email us at <u>supportAZ@kindersystems.com</u> or call us at 1-833-859-3433.